# cording Internet audio streams

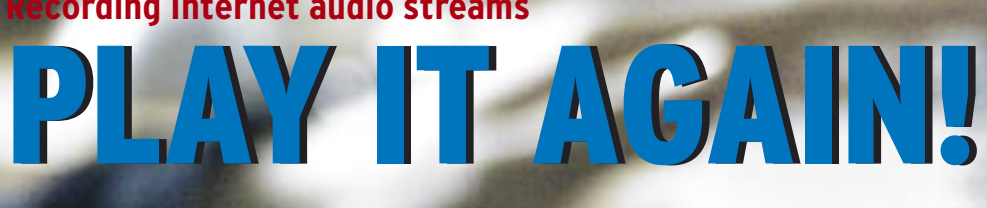

FM no longer has the biggest selection of radio stations. Instead, you need an Internet connection. But how can you save a copy of your favorite web broadcast? BY KRISTIAN KISSLING

he Internet has given birth to a new generation of "radio hams" who employ webcasting or streaming to deliver programming to Internet listeners using a variety of protocols. The innumerable radio stations at Shoutcast.com use the MP3 format for webcasting, whereas traditional radio stations tend to use the RTSP or PNM protocol, as spoken by RealPlayer, or the MMS protocol, as spoken by MPlayer. Unfortunately, recording the data from an incoming audio stream involves some extra work.

# Stream Me Up!

Radio stations that use the MP3 format are the easiest to record. Streamripper [1] supports recording of MP3 streams, such as those found at Shoutcast.com or Icecast.org. The Streamtuner [2] GUI supports simultaneous recording and

playing and gives users some convenient management features (Figure 1). Both programs can typically be installed using the package management tools provided by the major distributions. Fedora users may need to install the *xmms-mp3* package [3]. Note that both Fedora Core 3

and Suse 9.3 no longer have the MP3 codec on board by default.

After installing Streamtuner, you will normally launch the program via a start menu entry, but you can pop up a terminal window and type streamtuner if you prefer. This opens the graphical interface with various tabs and entries. Selecting the SHOUTcast tab takes you to a list of radio stations. Double clicking on a station launches an MP3 player such as Xmms to play the stream. To record a stream, simply click on the round Record

### **Box 1: Finding the Streaming Address**

It is easy to identify the streaming address if the stream is embedded directly in a website. Right click the link that plays the stream, and then (for Mozilla) select Save link target as. You can open the file in a text editor, such as kate, to view the stream address. The procedure for identifying the address is more complicated if the radio station embeds the player in a pop-up window. In that case, you need to inspect the popup window source code for the address. You may need to isolate the frame with

the play button in the pop-up window. To do so in Mozilla, right click somewhere near the play button and select Show only this frame. You can then search the HTML source code for the frame for things like lsc.redirect, embed src, ra, rm or smil. Then enter wget -O address.txt "http://foundaddress.ra" to parse the address and store it in the file address. txt. Then type cat address.txt to read the address file and discover the address, which will typically start with RTSP://or MMS://.

button in the toolbox. This opens a console that logs the process. The tracks will be placed in your home directory by default.

## **Big Streams**

It is slightly more difficult to record RealAudio formats. RealPlayer, which is available for Linux [4], can replay these formats but not record them. You need Vsound and Sox [5] for recording RealAudio.

Vsound captures the output stream of an external sound program and calls Sox to store it in .wav format.

Besides these two programs, you also need Lame [6], to convert the wav files to MP3.

Before you rush into the install, check to see if the packages really are missing. Type *which sox* to find out; if the response does not contain a path such as */usr/bin/sox*, launch your package manager to install Sox and Vsound. Then move on to install Lame. You can download RealPlayer as an RPM or bin file from the Internet. RealPlayer assumes you have a functional Java Runtime Environment; check if this is so by typing *which java*. If not, you will need to install Java. To set up the bin file, become root and then give the following command: *sh ./RealPlayer10GOLD.bin*.

The recording process comprises three steps. First, find the URL of the station (see the box titled "Finding the Streaming Address"). Second, pop up a terminal window and give the following command:

vsound -d -t -f 2
test.wav realplay 2
rtsp://stream\_address

This command launches RealPlayer and starts playing the stream at the address

rtsp://stream\_ address while Vsound records the stream. The -f option redirects the stream to a file called test.wav. The -d option makes sure you

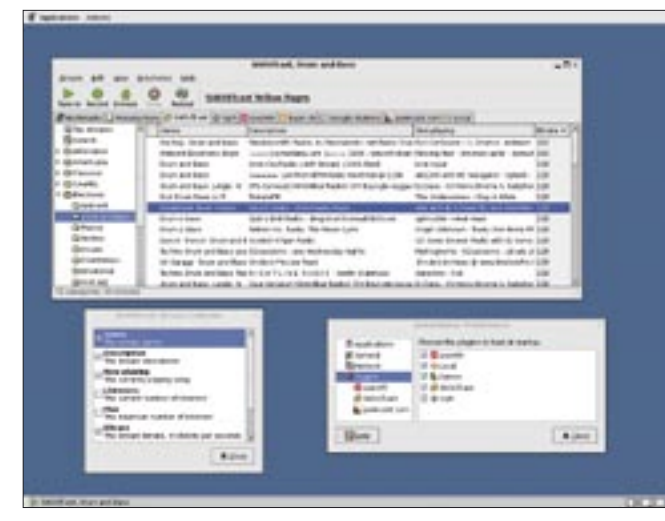

Figure 1: Streamtuner offers MP3 recording with an easy-to-use GUI.

can listen while you record. Remember that you need to terminate RealPlayer manually to start converting the temporary au file to wav format. Make sure you have enough space left on your hard disk to store the file. The third step is to convert the wav file to an MP3 file; typing *lame test.wav radiostream.mp3* will take care of this.

#### Rip it, Baby...

The final option is audio streams that use the MMS protocol. MMS stands for Microsoft Media Services. MMS files are tailored for Windows Media Player. MPlayer can read this format, but you may have to install it manually, since many distributions do not include MPlayer. Suse users can go to [7] to download the required packages: *Lame*, the *Win32 codec*, and *mplayer*. Users with Fedora, Mandrake, or Debian should build the application from the source.

Building MPlayer from source actually takes far less time than attempting to resolve all the dependencies when installing the package. First become root and create a directory, as follows: *mkdir /usr/local/lib/codecs*. Then set the permissions: *chmod 664 /usr/local/lib/ codecs*. Download the *essential codec* 

| <pre>ciumitapetitest:"&gt; lose anticulary use entrevisetreas ap3<br/>LME section 3.56.1 Chtp://lose.com/conforge.com//<br/>bing polyphose begans filter, transition hand: 20700 No - 10025 He<br/>Encoding anticulary.com to no haradiostreas.ap3<br/>Encoding az 22.65 Hit 64 Higs primeros PESe/2 Lager III (ILs) qual-3<br/>Prease I CPU theoremin 1 HBML timerette 1 play/CPU I<br/>2072/2074 (2001) 0:022 0:021 0:022 0:021 0:027 0:021 20.07541<br/>marrage: 64.0 Migs 13: 114 (3.56/b) ME: 2262 (36.64b)<br/>Writing LME Tapdown</pre> | ETn<br>0:00 |
|----------------------------------------------------------------------------------------------------|-------------|
| Replayfinta: -0.548<br>KinntingRetient:">                                                                                                    |             |

Figure 2: Lame converts the wav file to MP3.

package from the MPlayer page at [8] and unpack the package. Copy the contents of the package to the /codecs directory, then type ./configure, make and, again working as root, make install. This step places the MPlayer executable in /usr/local/bin/.

Now for a three-stepper. First, discover the address of the stream, as described in the box titled "Finding the Streaming Address." Second, convert the stream to a wav file called *audiodump.wav*. The *mplayer* '*mms://YourStation.wma*' -*ao pcm* command passes the

audio stream to your PCM audio output device, which then stores the stream as *audiodump.wav*. Don't expect sound output while recording. Finally, convert the wav file to MP3 using the following command: *lame audiodump.wav myradiostream.mp3* (Figure 2.). Finished! And if you prefer to chop the continuous stream into individual tracks, you can always use a tool such as *Audacity* [10].

#### INFO

- [1] Streamripper source code download: http://sourceforge.net/project/ showfiles.php?group\_id=6172
- [2] The Streamtuner page with source code and RPMs: http://www.nongnu. org/streamtuner/
- [3] The MP3 codec for Fedora Core 3: http://dag.wieers.com/packages/ xmms/xmms-mp3-1.2.10-11.1.1.fc3.rf. i386.rpm
- [4] RealPlayer for Linux: http://www.real. com/linux/?rppr=rnwk&src=040104fre eplayer
- [5] Source files for Vsound and Sox: http://prdownloads.sourceforge.net/ sox/sox-12.17.7.tar.gz?download http://www.zorg.org/vsound/ vsound-0.6.tar.gz
- [6] Lame source code: http://lame. sourceforge.net/
- [7] MPlayer files for Suse: http:// packman.links2linux.org/ ?action=index
- [8] MPlayer website with sources: http:// www.mplayerhq.hu/homepage/ design7/dload.html
- [9] Cutmp3 website with RPMs: http:// www.puchalla-online.de/cutmp3.html
- [10] Audacity website at Sourceforge: http://audacity.sourceforge.net/